# Using Wikipedia

To start the Internet click on the following buttons

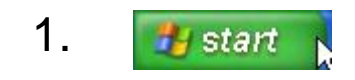

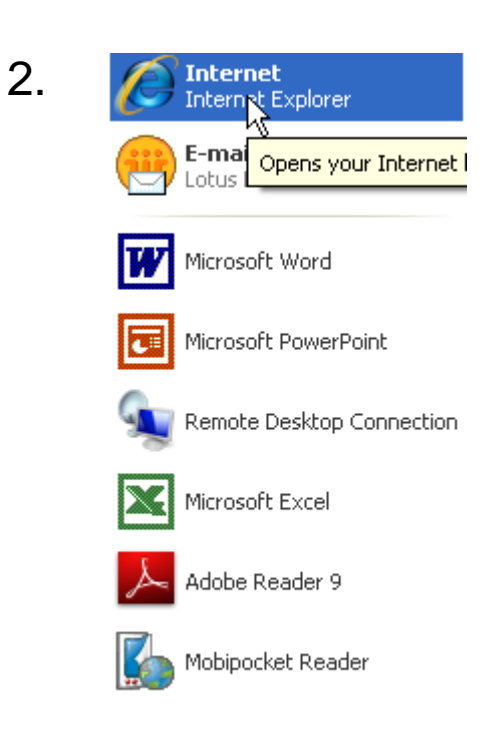

## Home Page

The home page is the first page that you see when you access the internet. In the Libraries the Home Page looks like this.

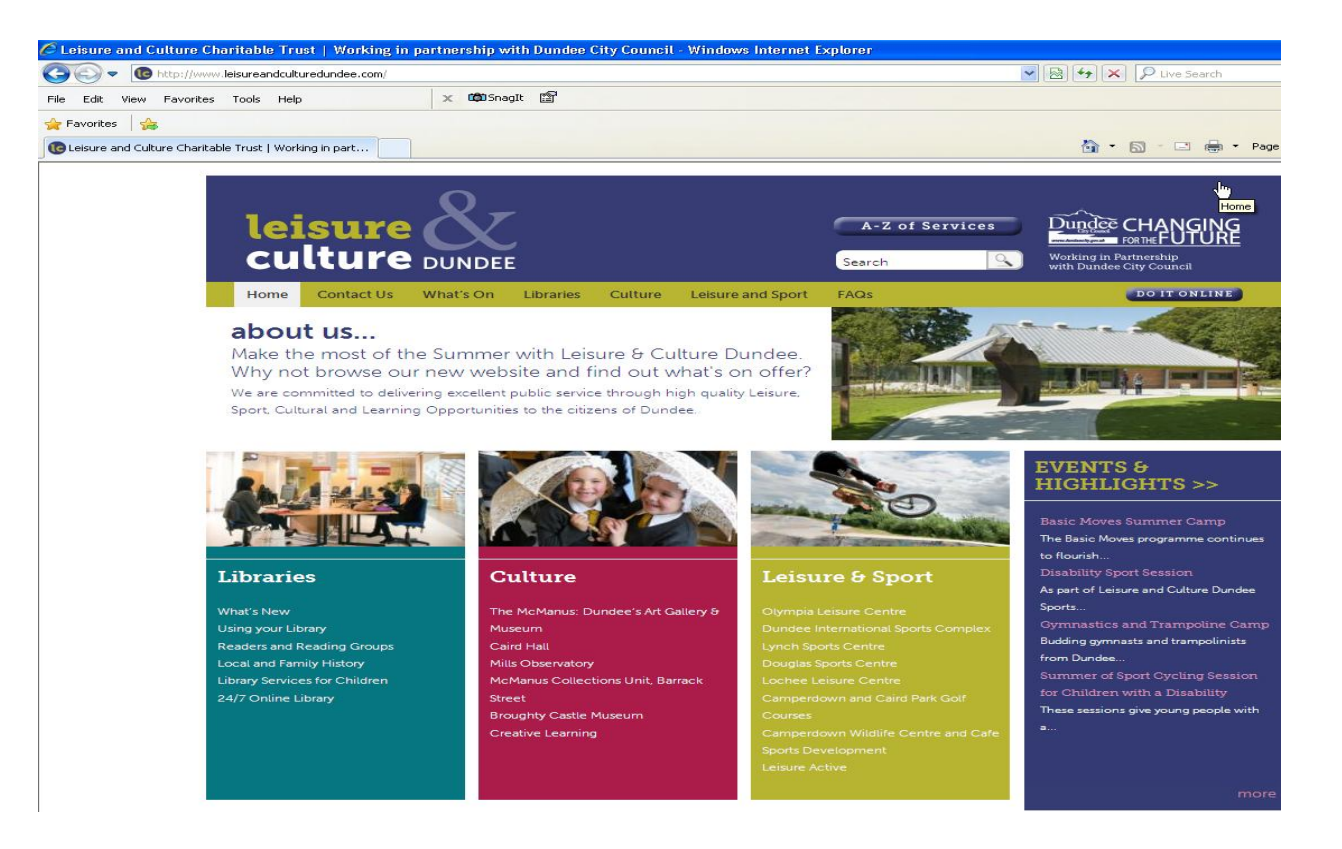

## Search Engine

To access a search engine click here with your mouse and select the following

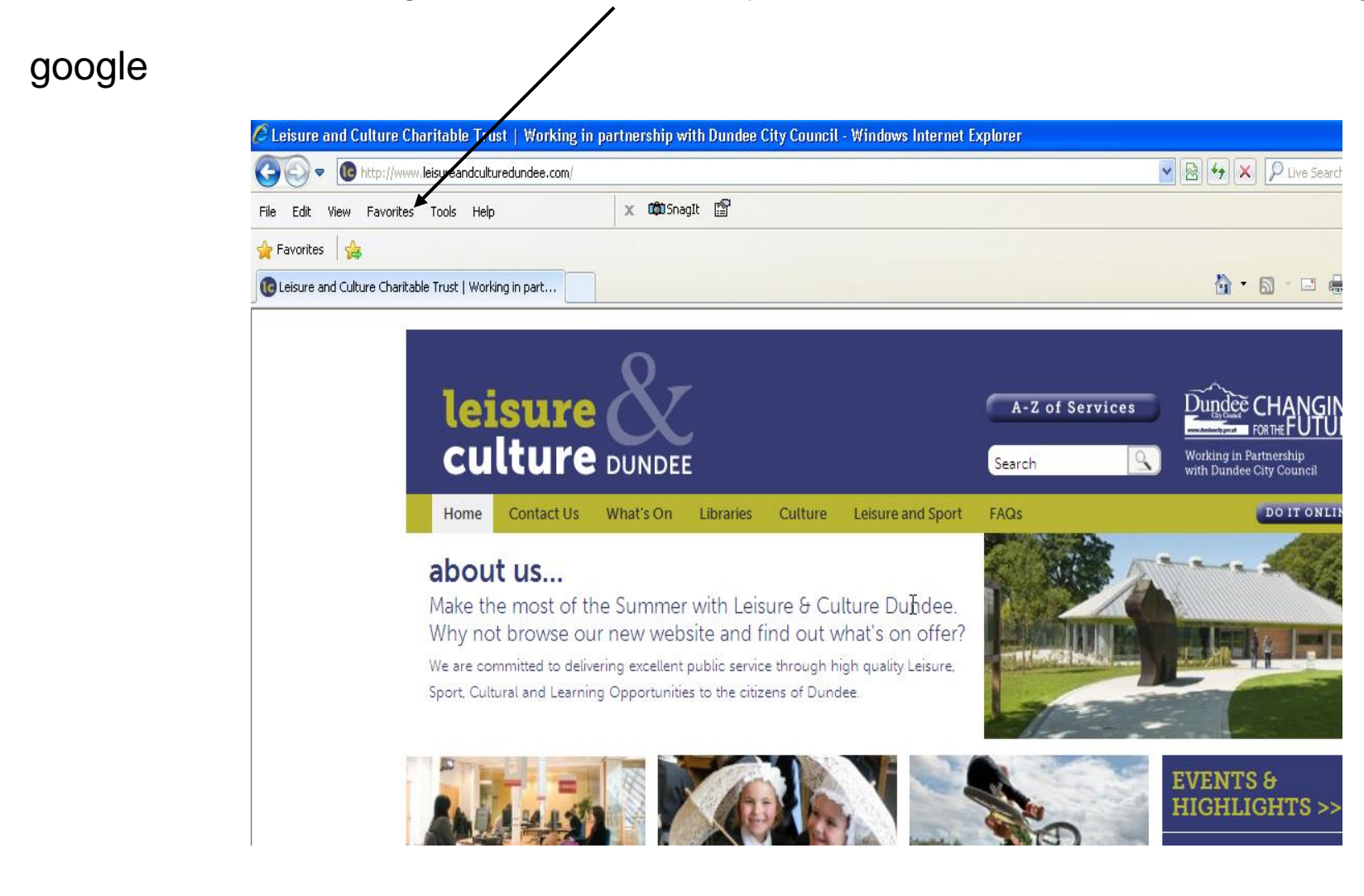

# **Google Search Engine**

Click in this box and type **wikipedia** then press the enter key on your keyboard

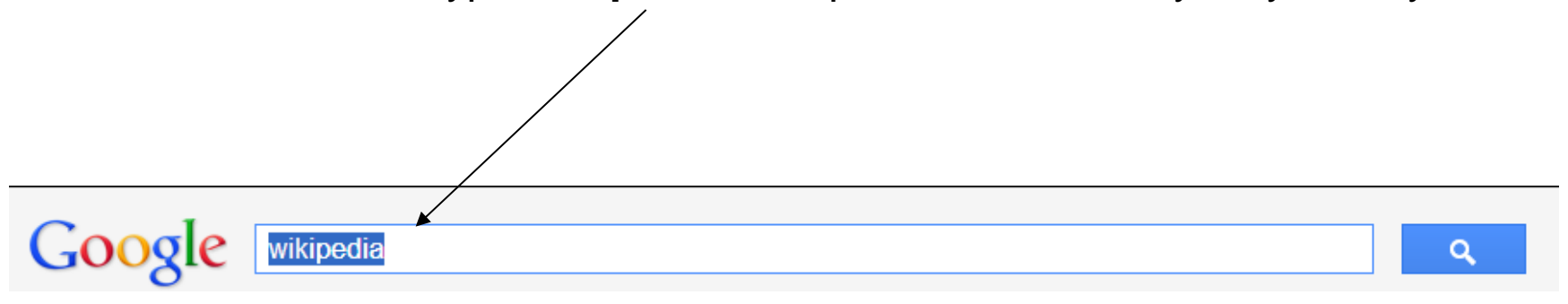

### Click on the first link to access the page

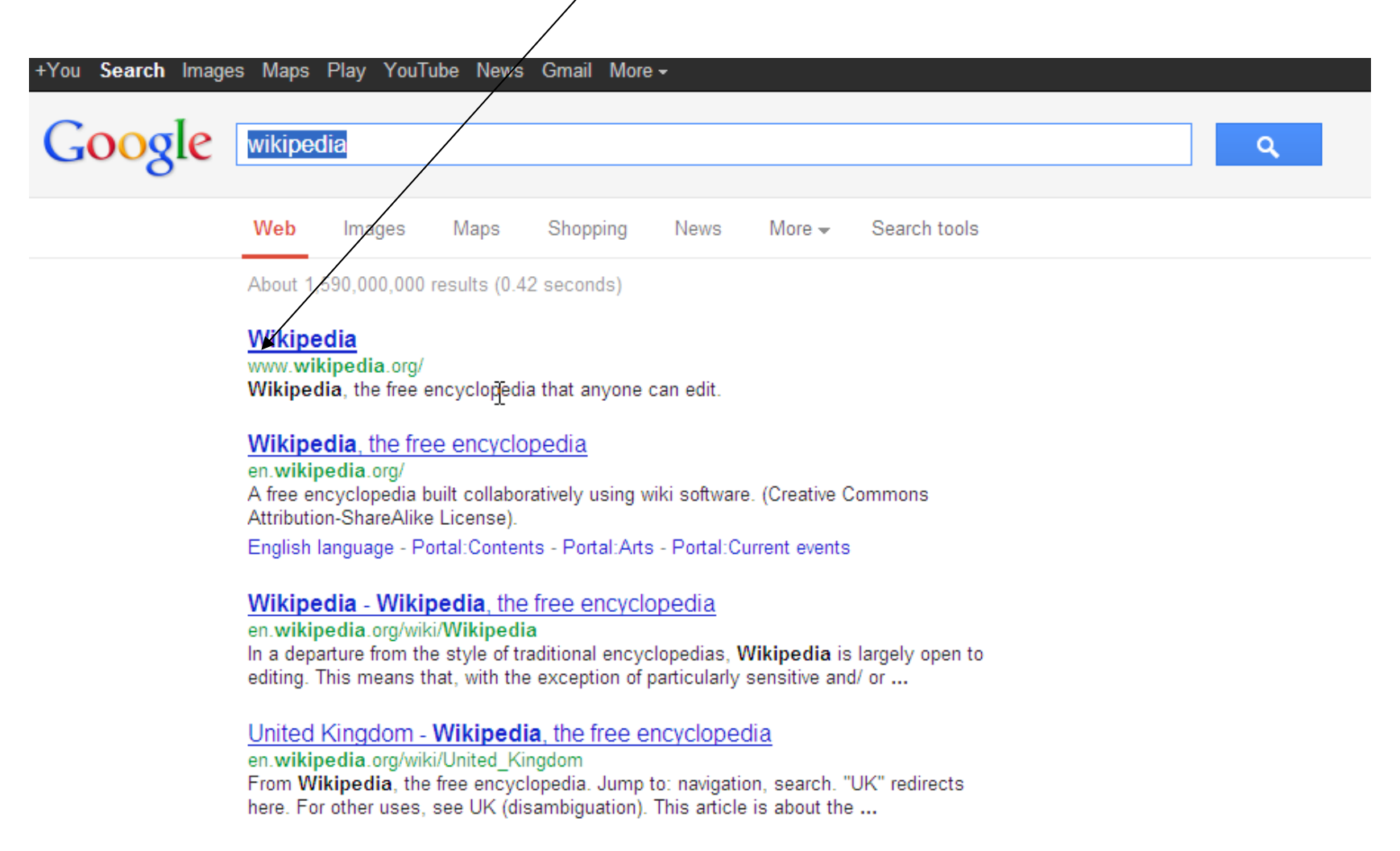

### Wiki - Wikipedia, the free encyclopedia

en.wikipedia.org/wiki/Wiki

### Select the Language

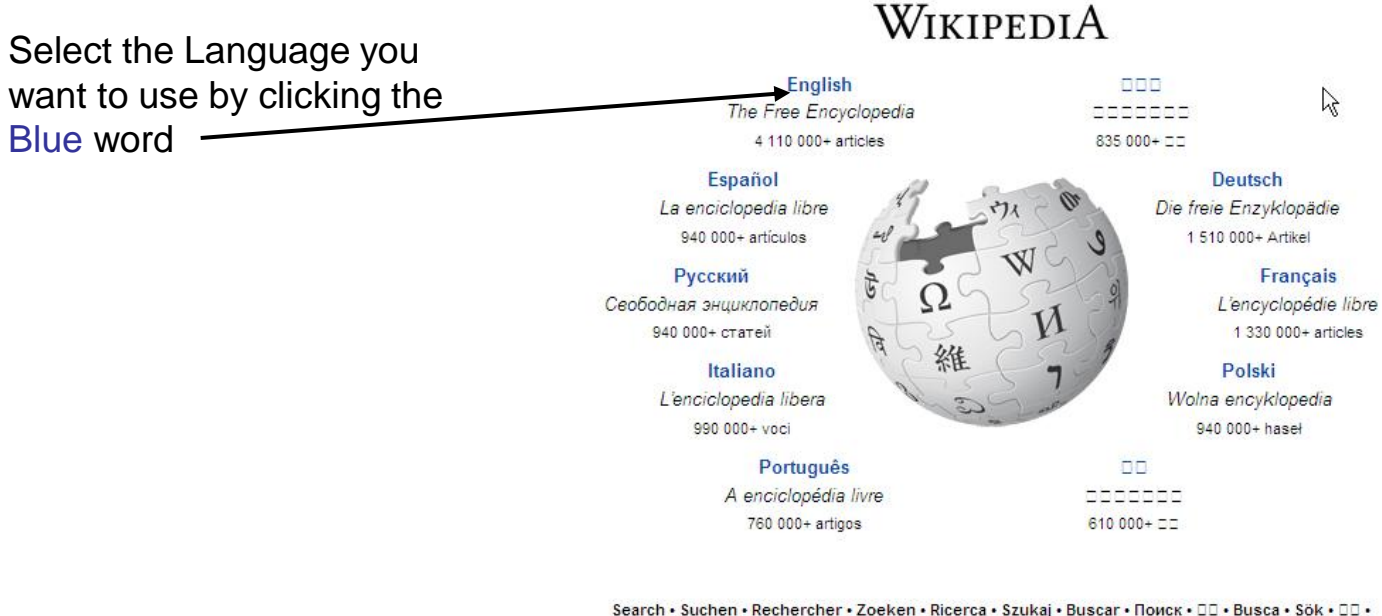

Search • Suchen • Rechercher • Zoeken • Ricerca • Szukaj • Виscar • Поиск • ם • Виsca • Sök • ם • Tìm kiểm • Пошук • Cerca • Søk • Haku • Hledání • Keresés • ם • Cari • Ara • • • Câutare • • Câutare • • Câutare Hľadať • Søg • Serĉu • Претрага • Paieška • Poišči • Cari • מופוש • Търсене • Isgey • Bilatu • Suk • Bilnga • Traži • स्वोर्जे

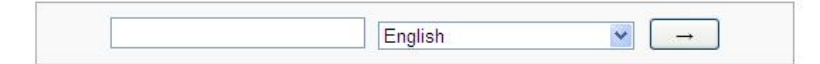

## Searching

### Use this box to search for your answers!

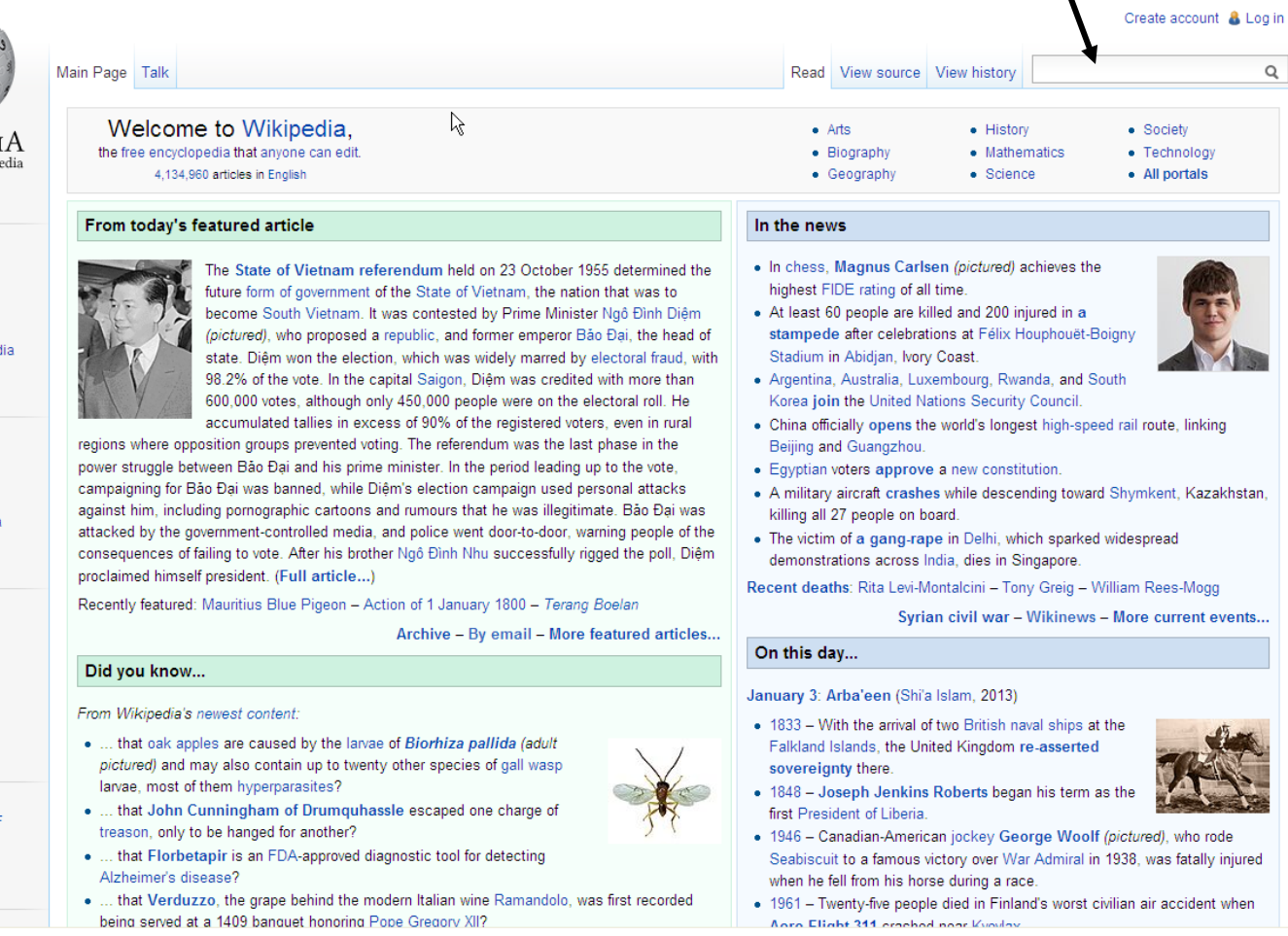

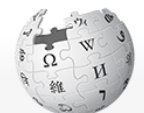

WIKIPEDIA The Free Encyclopedia

### Navigation

Main page Contents Featured content Current events Random article Donate to Wikipedia

### Interaction

Help About Wikipedia Community portal Recent changes Contact Wikipedia

Toolbox

What links here Related changes Upload file Special pages Permanent link Page information

### Print/export

Create a book Download as PDF Printable version

Languages

Simple English